## Verslo liudijimo išdavimo procesas per Mano VMI

1.

Inicijuoti prašymo pildymą galite per meniu punktą **Paslaugos** arba per punktą **Naujo verslo liudijimo išdavimas** 

| Mano VMI                                                                                                    |                                                                                                    |                   |
|----------------------------------------------------------------------------------------------------|----------------------------------------------------------------------------------------------------|-------------------|
| <ul> <li>Dokumentai ir<br/>pranešimai</li> <li>Paslaugos</li> <li>Mokesčių mokėtojo<br/>kortelė</li> <li>Individuali veikla</li> <li>Mokesčių kalendorius</li> <li>Mano VMI atstovai</li> <li>MIC konsultavimas</li> </ul> | Mano VMI<br><b>Sociational Structure Structure Str</b> | Pagalba Klauskite |

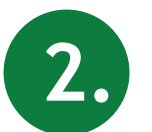

Prašymo pildymas vyksta žingsniais. Užpildžius vieno žingsnio duomenis, į kitą žingsnį pereinama mygtuku **Toliau** 

| 4 | Veiklos duomenys | Veiklos laikotarpiai | Veiklos vietos | Susiję asmenys | Lengvatos | Pridedam 🕨 |
|---|------------------|----------------------|----------------|----------------|-----------|------------|

| Mokestiniai metai *                   | 2020 -             |     |
|---------------------------------------|--------------------|-----|
| Veiklos rūšis *                       | Įveskite fragmentą | х 🕶 |
| Veiklos grupė                         | (nenurodyta)       |     |
| EVRK klasės                           | (nenurodyta)       |     |
| Įeina į EVRK klases                   | (nenurodyta)       |     |
| Veiklos žymos                         | (nenurodyta)       |     |
| Veiklos teritorija *                  |                    | •   |
| Toliau Tęsti pildymą vėliau<br>Grįžti |                    |     |

3. Veiklos vietą, susijusį asmenį arba lengvatą galite įvesti mygtuku Pridėti

| Duomenys      | ; išsaugoti, tęski | ite pildymą          |           |             |                |           |            |
|---------------|--------------------|----------------------|-----------|-------------|----------------|-----------|------------|
| < Veikl       | os duomenys        | Veiklos laikotarpiai | Veiklos v | ietos       | Susiję asmenys | Lengvatos | Pridedam • |
| Pridėti       |                    |                      |           |             |                |           |            |
| Veiksmai      | Adresas            |                      | L         | aikotarpis. |                |           |            |
|               |                    |                      | Įrašų r   | néra        |                |           |            |
| Atgal         | Toliau             | Tęsti pildymą vėliau |           |             |                |           |            |
| <u>Grįžti</u> |                    |                      |           |             |                |           |            |

Paskutiniame žingsnyje patikrinkite ar teisingai suvesti duomenys ir patvirtinkite prašymo pateikimą mygtuku **Patvirtinti** 

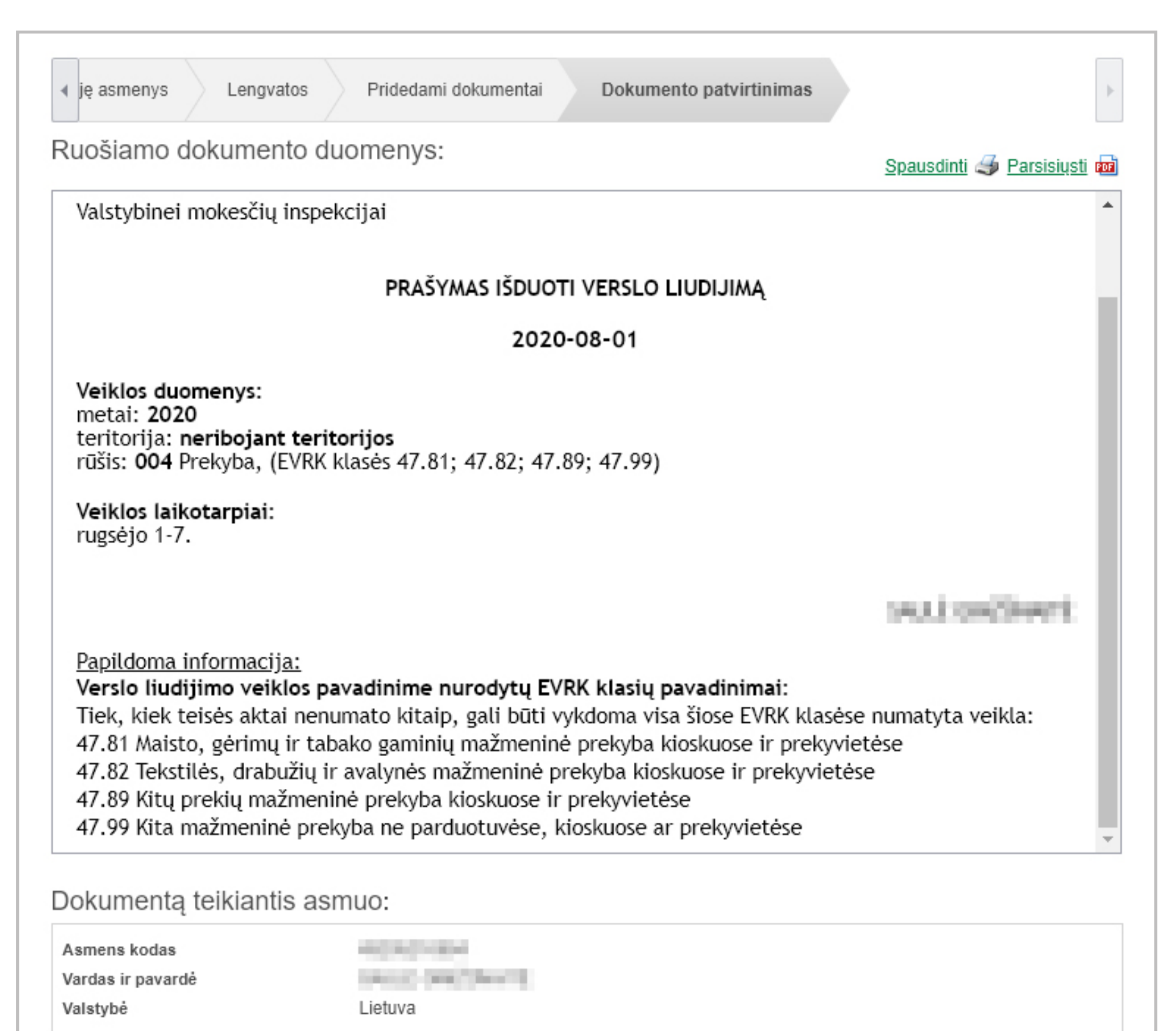

5.

4.

Po prašymo pateikimo vyksta automatinis mokesčių skaičiavimas, užklausų siuntimas Sodrai ir Užimtumo tarnybai (jei pasirinkote taikyti bedarbio lengvatą), prašymo duomenų tikrinimas pagal klaidų klasifikatoriaus trūkumus. Jeigu prašymas pateiktas be klaidų, suformuojamas Pranešimas apie mokėtinus mokesčius už verslo liudijimą ir atliktinas veiksmas Apmokėti GPM.

| Dokumentai                                 | Paslaugos                            |  |  |
|--------------------------------------------|--------------------------------------|--|--|
| <u>Neperskaityti (0)</u>                   | Laukia mokesčių mokėtojo veiksmų (1) |  |  |
| Ruošiami (1)                               | Vykdomos (1)                         |  |  |
| Pateikti per paskutinį mėn. (1)            | lvykdytos per paskutinį mėn. (0)     |  |  |
| Pranešimai                                 |                                      |  |  |
| <u>Neperskaityti (0)</u>                   |                                      |  |  |
| Atliktini veiksmai                         |                                      |  |  |
| Apmokéti GPM. Aktualus nuo 2020-08-01      |                                      |  |  |
| Annual Sti O DM, Althouture and 2020,00,04 | $\mathbf{B}$                         |  |  |

6. Apmokėjus mokesčius per Mano VMI **Apmokėti**, verslo liudijimas bus išduotas iš karto. Apmokėjus kitais būdais - po įmokų pervedimo į VMI sąskaitą, bet

ne vėliau kaip po 4 darbo dienų. Pranešime taip pat pateikiama nuoroda, nukreipianti į Sodros biudžeto surenkamųjų sąskaitų numerius ir įmokų kodus.

| VALSTYBINĖ MOKESČIŲ INSPEKCIJA PRIE LIETUVOS RESPU                                                                                                    | BLIKOS FINANSŲ MINISTERIJOS                  |  |  |  |
|----------------------------------------------------------------------------------------------------|----------------------------------------------|--|--|--|
| Martin Schleichunger, Weissen, and                                                                                                    |                                              |  |  |  |
| PRANEŠIMAS APIE MOKĖTINUS MOKESČIUS UŽ                                                                                                    | VERSLO LIUDIJIMĄ                             |  |  |  |
| Informuojame, kad Jūsų 2020-08-01 pateiktas prašymas išduoti verslo liudijimą <b>2020</b> m. (veiklai "Prekyba", kodas 004) išnagrinėtas ir Jums 2020-08-01 apskaičiuotos (perskaičiuotos) tokios mokesčių sumos. |                                              |  |  |  |
| GYVENTOJŲ PAJAMŲ MOKESTIS                                                                                                    | 5 (GPM)                                      |  |  |  |
| Atliktini veiksmai                                                                                                    |                                              |  |  |  |
| Apmokėti GPM<br>Įmokos kodas: 1461 Verslo liudijimo išdavimo mokestis<br>Suma: 2 Eur<br>Mokesčių mokėtojas:                                                                                                    | Būsena: Neatlikta<br>Aktualus nuo: 2020-08-0 |  |  |  |
| Apmokėti                                                                                                    |                                              |  |  |  |

7.

Kai visi minėti veiksmai yra atlikti, suformuojamas verslo liudijimas, kuris patalpinamas meniu punkte **Verslo liudijimai**. Sprendimas išduoti verslo liudijimą matomas meniu punkte **Dokumentai**, Gautų dokumentų aplanke.

| <ul> <li>Dokumentai ir<br/>pranešimai</li> <li>Paslaugos</li> </ul>                                                        | Mano VMI > Individuali veikla > Verslo liudijimai > Mano verslo liudijimai<br>Mano verslo liudijimai<br>O Ki                            |            |               |                                |                  |             | ⑦ Pagalba ♥ Klauskite |  |
|----------------------------------------------------------------------------------------------------|----------------------------------------------------------------------------------------------------|------------|---------------|--------------------------------|------------------|-------------|-----------------------|--|
| <ul> <li>Mokesčių mokėtojo<br/>kortelė</li> <li>Individuali veikla</li> </ul>                                              | Mokesčių mokėtojo<br>kortelė     Susijusių paslaugų užsakymas <u>Naujo verslo liudijimo išdavimas</u> Prašymas išduoti verslo liudijima |            |               |                                |                  |             |                       |  |
| Verslo liudijimai <u>Mano verslo liudijimai</u> Verslo liudijimai, į     kuriuos aš esu įrašytas     dalyviu     Filtras > |                                                                                                    |            |               |                                |                  |             |                       |  |
| <ul> <li>Pažymos</li> <li>Mokesčiu kalendorius</li> </ul>                                                                  | Filtruota pagal: Rodyti tik galiojančius: Taip; Rodyti tik neanuliuotus: Taip                                                           |            |               |                                |                  |             |                       |  |
| <ul> <li>Mano VMI atstovai</li> </ul>                                                                                      | Veiksmai                                                                                                    | Numeris    | Veiklos rūšis | Veiklos teritorija             | Galioja<br>nuo ~ | Galioja iki | Anuliavimo data       |  |
| <ul> <li>MIC konsultavimas</li> </ul>                                                                                      | • 🖉 🗙                                                                                                    | QU571697-1 | 004 - Prekyba | Neribojant veiklos teritorijos | 2020-09-01       | 2020-09-01  |                       |  |
| Prašymas išduoti pasirinktų dokumentų kopijas / nuorašus                                                                   |                                                                                                    |            |               |                                |                  |             |                       |  |